# Neues Handy & du kannst nicht mehr einloggen

- 1. Don't Panic
- 2. Authenticator auf das neue Handy installieren
- 3. Anschliessend dein altes Handy entfernen!

## 1. Don't Panic

Du hast ein neues Handy und kannst aufgrund der Multifaktor-Authentifizierung nicht mehr in Office 365 einloggen.

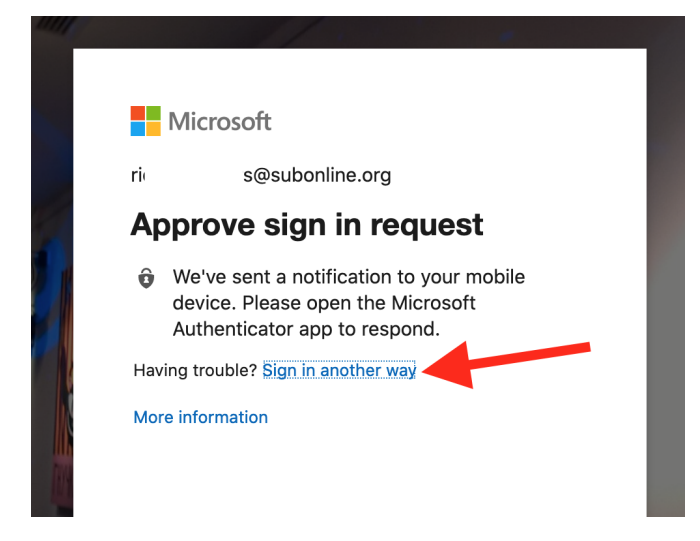

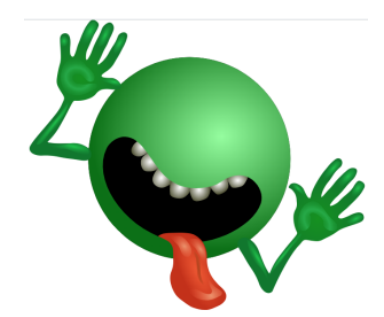

### 2. Authenticator auf das neue Handy installieren

Auf http://office.com:

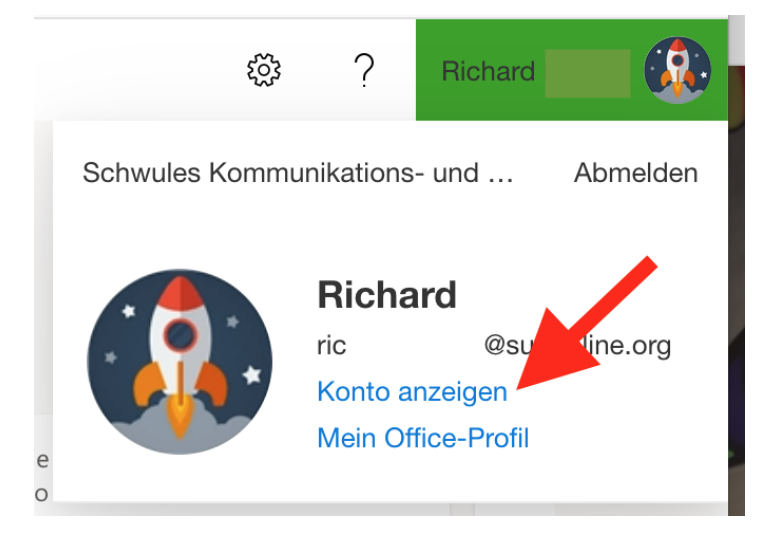

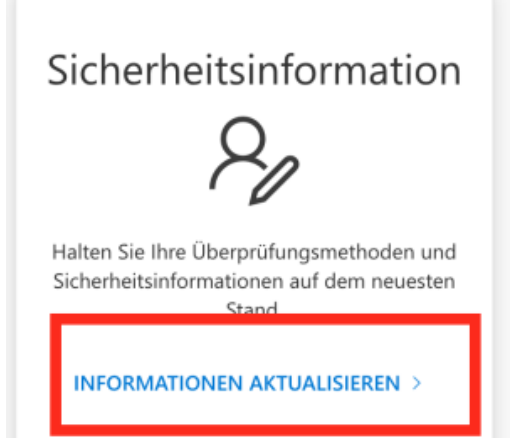

#### Security info

These are the methods you use to sign into your account or reset your password.

Default sign-in method: Microsoft Authenticator - notification Change

| + Add method |                         |     |        |        |  |  |
|--------------|-------------------------|-----|--------|--------|--|--|
| Ç            | Alternate phone         | +49 | Change | Delete |  |  |
| Ç            | Phone                   | +49 | Change | Delete |  |  |
| Ç            | Office phone            | +49 | Change | Delete |  |  |
| Ŷ            | Microsoft Authenticator | De  |        | Delete |  |  |
| Ô            | Microsoft Authenticator | Esc |        | Delete |  |  |
| $\square$    | Email                   | rk  | Change | Delete |  |  |

## 3. Anschliessend dein altes Handy entfernen!

Aus Sicherheitsgründen ist es sehr wichtig, dein altes Handy aus der Liste zu löschen.

### Security info

| These are the methods you use to sign into your account or reset your password. |                         |         |        |        |  |  |  |
|---------------------------------------------------------------------------------|-------------------------|---------|--------|--------|--|--|--|
| Default sign-in method: Microsoft Authenticator - notification Change           |                         |         |        |        |  |  |  |
| + A                                                                             | dd method               |         |        |        |  |  |  |
| S                                                                               | Alternate phone         | +49 :   | Change | Delete |  |  |  |
| S                                                                               | Phone                   | +49     | Change | Delete |  |  |  |
| S                                                                               | Office phone            | +49 ;   | Change | Delete |  |  |  |
| Ŷ                                                                               | Microsoft Authenticator | De-Otio |        | Delete |  |  |  |
| Ô                                                                               | Microsoft Authenticator | Escape  |        | Delete |  |  |  |
|                                                                                 | Email                   | rkr     | Change | Delete |  |  |  |